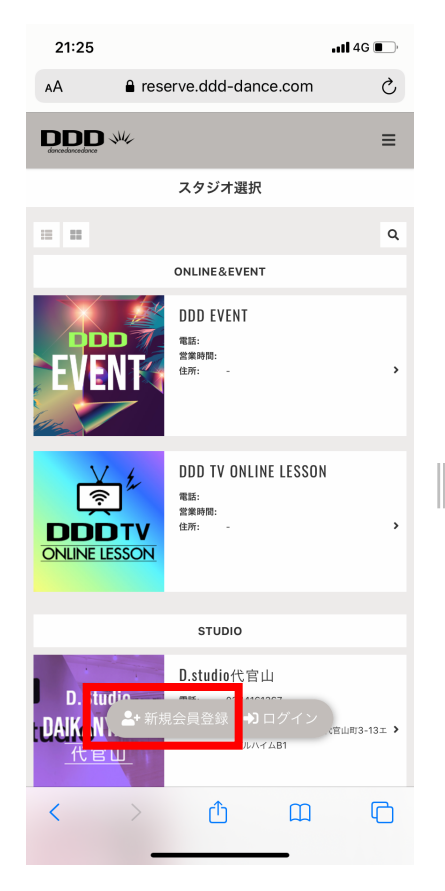

①下記URLにアクセスし
 「新規会員登録」を選択。
 https://reserve.ddd-dance.com

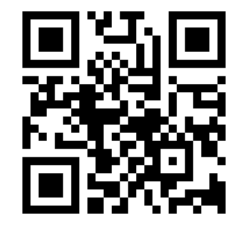

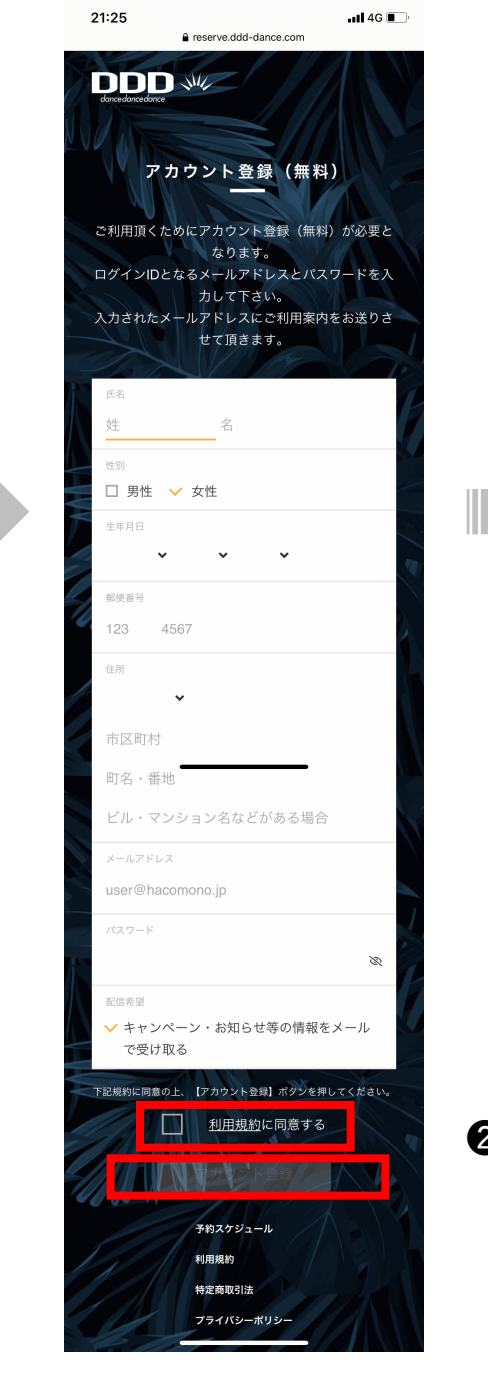

22:44 4 10 🗙 88% 🔳 ▲ ×ール all 奈 22:28 1 🖸 岩 92% 🔲 ull docomo 😤 < 1 reserve.ddd-dance.com  $\wedge \vee$ DDD :ご利用頂くメールアドレスの確認 Ξ 今日 22:28 メールアドレス確認 0000 新規アカウント登録ありがとうございました。 メールアドレスの確認手続きが完了しました。 下記 URL にアクセスし、ご利用頂くメールアドレ スの確認を行って下さい。 歯 トップページに戻る https://reserve.ddd-dance.com/api/member. 8マイページに戻る members/mail-address-confirm-complete? token=3241a337680886947f529745c47faacff1 fbfaf0b779426e0de7001db2dcbe44 ○「DDD TV ONLINE LESSOON」でレッスン視聴 希望の方 メールアドレスの確認後→「マイページに戻る」を クリック→最上段左の「プラン新規契約」をクリッ ク→「所属スタジオを選択」クリック→ご希望の契 約プランをお選び頂く→クレジット決済→完了→ご 希望のレッスン予約となります。 ż Ö 8 (詳しくは右を参照下さい) https://www.ddd-圎  $\square$  $\Box$  $\langle \gamma \rangle$ R ❸届いたメール内のリ ④「トップページに戻る」 ンクよりメールアドレ を選択 スの確認を行う

アカウント登録画面にて
 必要事項をご記入後、
 「利用規約に同意する」
 にチェック、
 「アカウント登録」を選択

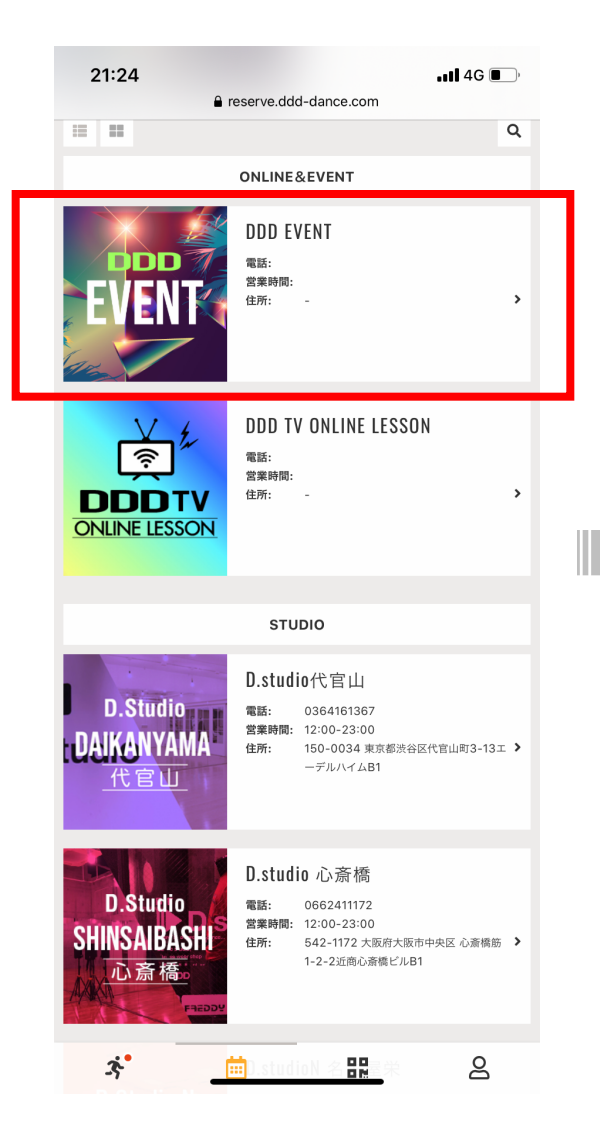

●スタジオ選択画面にて 「DDD EVENT」を選択。

| 21:23         |                         | d-dance.com       | tl 4G 🔲 '    |
|---------------|-------------------------|-------------------|--------------|
| < 9           | 9/29 - 10/5             | <b>&gt; り</b> リセッ | ト ▼ 絞り込み     |
| 29(火) 30(7    | k) 01(木) 02(            | 金) 03(土) 04       | (日) 05(月)    |
|               |                         | 9/30 (水)          |              |
| DDDアオヤマクロスシアタ | ONLINE                  | school&パーソナルー1    | school&パーソナル |
|               |                         |                   |              |
|               |                         |                   |              |
|               |                         |                   |              |
|               |                         |                   |              |
|               |                         |                   |              |
|               |                         |                   |              |
| 14:00         | 14:00 - 14:40           |                   |              |
|               |                         |                   |              |
|               | 伊藤由里子                   |                   |              |
|               | DDD Zoo 全国<br>どこでもBAU A |                   |              |
|               | BAILAクラス*無<br>料体験会      |                   |              |
|               |                         |                   |              |
|               |                         |                   |              |
| 15:00         |                         |                   |              |
|               |                         |                   |              |
|               |                         |                   |              |
|               |                         |                   | -            |
| 3             |                         |                   | 2            |

⑤「9月30日」まで移動し、
 ご希望のDDD Zoom無料体験
 レッスンを選びます。

| 21:13II 4G ■<br>a reserve.ddd-dance.com                                                |  |
|----------------------------------------------------------------------------------------|--|
|                                                                                        |  |
| くレッスン詳細                                                                                |  |
| DDD EVENT<br>ONLINE<br>9/30 14:00 14:40<br>○ 伊藤<br>由里子<br>DDD Zoom 伊藤由里子の全国どこでもBAILA B |  |
| 開始50分前にZOOMの招待メールをお送りいたします。<br>(システムの特性上、数分の誤差が生じる場合があります。)<br>予約するにはチケットが必要です。        |  |
| チケットを購入して予約する                                                                          |  |
| 戻る                                                                                     |  |
| 詳細                                                                                     |  |
| ನಳಲೆಗ<br>DDD EVENT                                                                     |  |
| ルーム<br>ONLINE                                                                          |  |
| 日時                                                                                     |  |
| 9/3 🔆 14400 - 💼 40 📰 🔒                                                                 |  |

●「チケットを購入して予約する」を選択下さい。

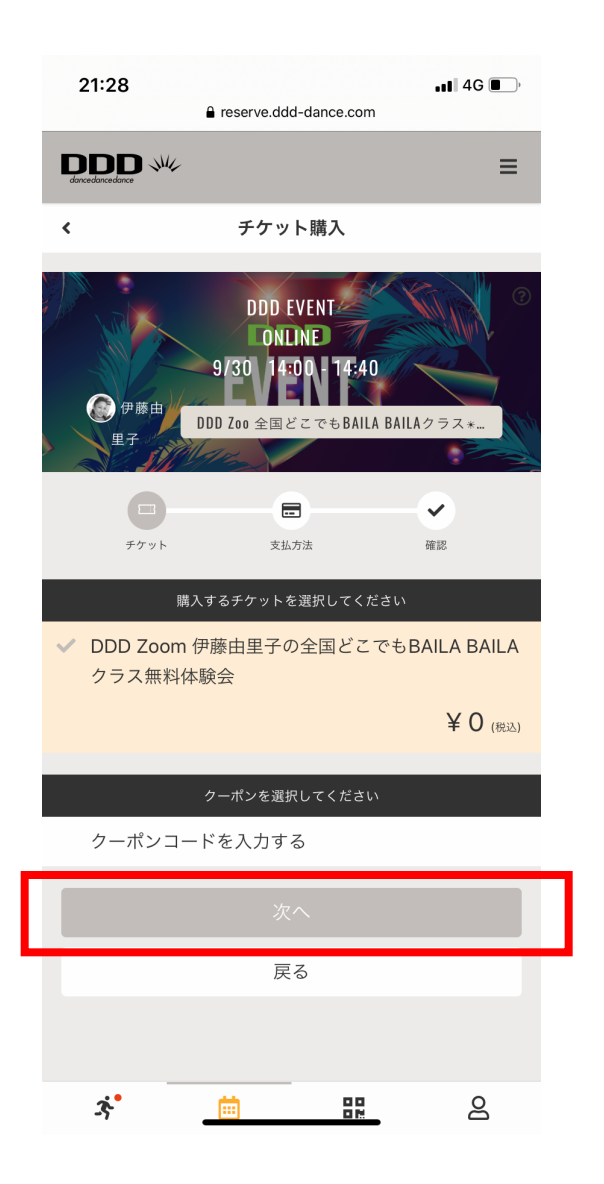

③チケットご確認の上、「次へ」を選択。

| 21:28                                                | dd-dance.com                                                                                                    | •11 4G 🔲 |
|------------------------------------------------------|----------------------------------------------------------------------------------------------------|----------|
| <u>ロ</u><br>チケット 支打                                  | la balanti a balanti a balant | ✓ 確認     |
| 購入明細                                                 |                                                                                                    |          |
| 項目                                                   |                                                                                                    | 金額 (税込)  |
| DDD Zoom 伊藤由里子の全国どこて<br>ス無料体験会                       | ごもBAILA BAILAクラ                                                                                                    | ¥ 0      |
|                                                      | 合計                                                                                                    | ¥ 0      |
|                                                      | (10% 対象)                                                                                                    | ¥ 0      |
|                                                      | (10% 内消費税)                                                                                                    | ¥ 0      |
| 予約内容                                                 |                                                                                                    |          |
| ನ9ジオ<br>DDD EVENT                                    |                                                                                                    |          |
| ルーム<br>ONLINE                                        |                                                                                                    |          |
| 日時<br>9/30 (水) 14:00 - 14:40<br>※9/30 13:00 までキャンセル可 |                                                                                                    |          |
| 予約内容<br>チケット予約                                       |                                                                                                    |          |
| 上記内容                                                 | で予約する                                                                                                    |          |
| 万                                                    | ₹ <b>る</b>                                                                                                    |          |
| ו _                                                  |                                                                                                    | 2        |
|                                                      |                                                                                                    |          |
|                                                      |                                                                                                    |          |

 ・
 ・
 ・

 ・

 ・

 ・

 ・

 ・

 ・

 ・

 ・

 ・

 ・

 ・

 ・

 ・

 ・

 ・

 ・

 ・

 ・

 ・

 ・

 ・

 ・

 ・

 ・

 ・

 ・

 ・

 ・

 ・

 ・

 ・

 ・

 ・

 ・

 ・

 ・

 ・

 ・

 ・

 ・

 ・

 ・

 ・

 ・

 ・

 ・

 ・

 ・

 ・

 ・

 ・

 ・

 ・

 ・

 ・

 ・

 ・

 ・

 ・

 ・

 ・

 ・

 ・

 ・

 ・

 ・

 ・

 ・

 ・

 ・

 ・

 ・

 ・

 ・

 ・

 ・

 ・

 ・

 ・

 ・

 ・

 ・

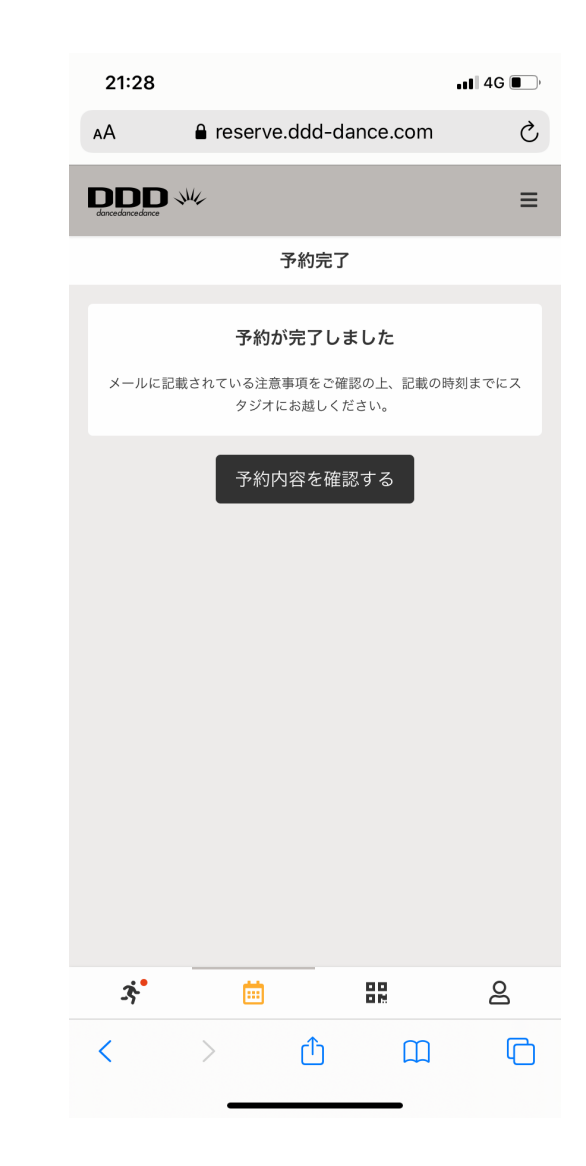

\*予約完了 ↓ ご予約完了メールが届きます